DDDDDD

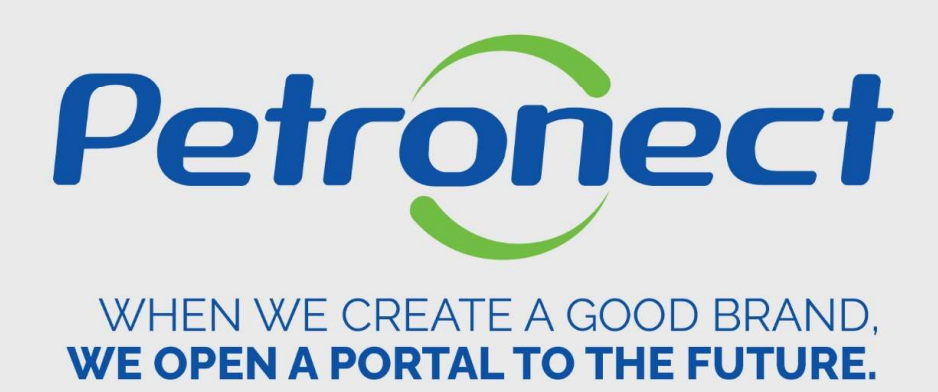

# **EVALUATION**

ATD-MT-0022

### I. Objectives

After reading this training module, you will be able to:

- 1. Understand the concepts of Petrobras evaluation process:
  - Understand what is 'product groups';
  - Understand the evaluation criteria;
  - Understand the concepts of "Requisite", "Indicator" and "Questionnaires" in the evaluation process.
- 2. Search and follow up your company processes.

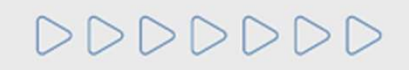

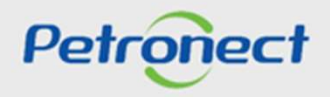

### Concepts

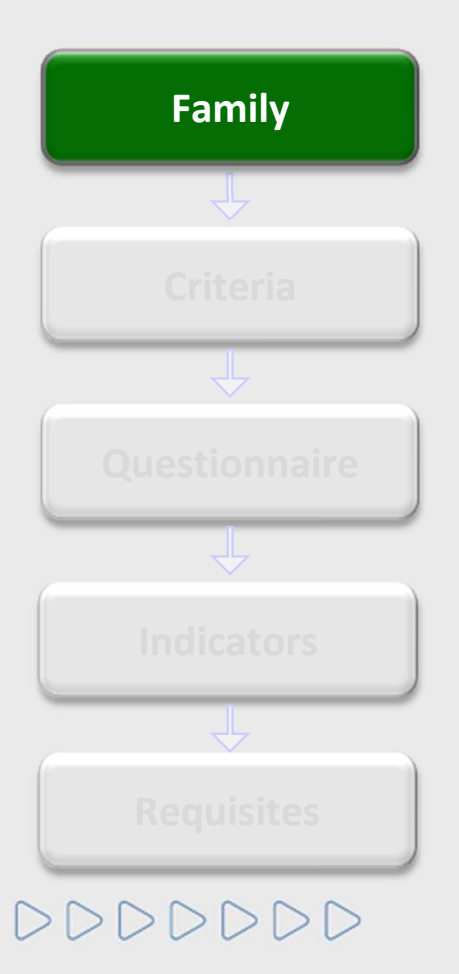

# What are goods and/or services family?

Families are divisions into the supply lines (goods or services), where there is a group by similar items. They divide each other into:

• Simplified good and services families: require evaluation only in aspects "Legal" and "Technical" with simple requisites.

• Complete good and services families: require evaluation in several aspects, such as technical capacity, economic situation, regularity, quality, security and environmental management system.

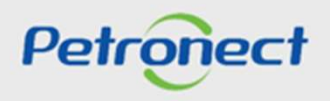

### Concepts

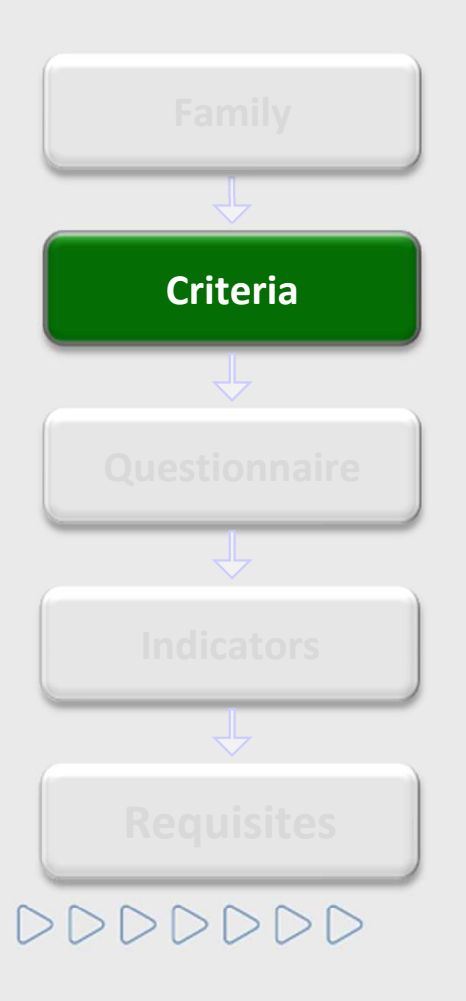

# Which are the evaluation criteria?

It's through the criterias that Petrobras evaluate the companies whose aim the Complete or Simplified Registry. They can differ according to the registry, supplier type and selected goods or services items. The used criterias are:

- Economic: Requisites and indicators set that evaluate the supplier's economic and financial situation based on the financial results of the company.
- Managerial: Requisites and indicators set that evaluate the implantation guide of the Quality Management System, measuring the commitment with the quality and continuous improve, appreciating and stimulating the certification according to the ISO 9001 standard.

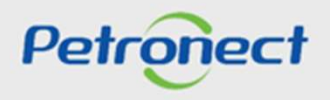

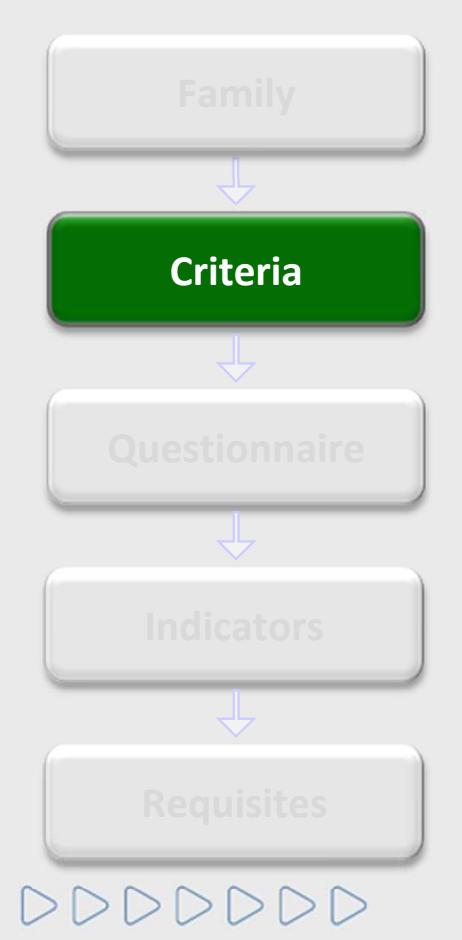

### Which are the evaluation criteria? (continuation)

- Legal: Requisites and indicators set that evaluate the regularity of the companies in accomplishment of their legal obligations with the market, the government organizations and the society.
- Technical: Requisites and indicators set that evaluate the technical capacity, supply tradition, technical balance, eventual homologations and specific qualifications of the service or material which is the object of the evaluation.
- SMS: Requisites and indicators set that evaluate the implantation guide of the Security, Environment and Occupational Health Management System, appreciating and stimulating the certifications according to the ISO 14001 and OHSAS 18001 standards.
- Accreditation: Requisites and indicators set that evaluate the resellers on the accreditation process.

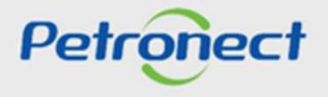

### Concepts

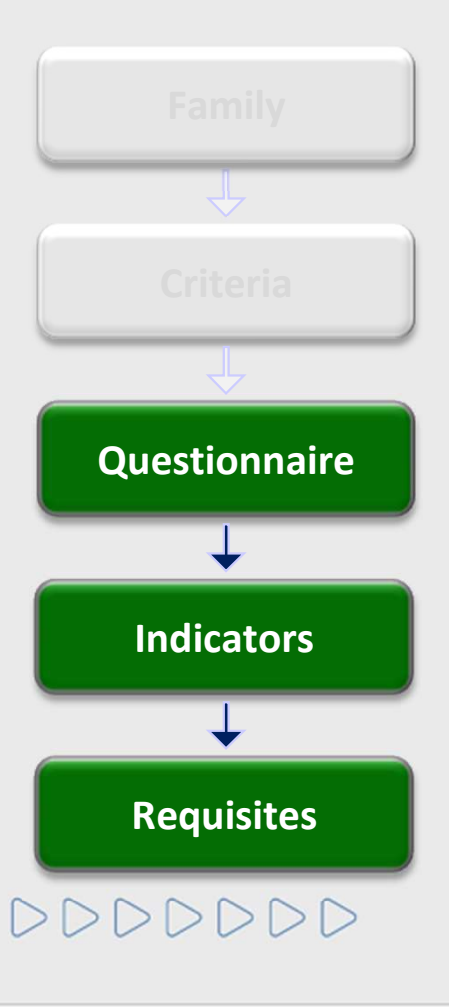

### What are questionnaires, indicators and requisites?

The evaluation process done by Petrobras is based on the filling of questionnaires, composed by one or several indicators which evaluate the candidate to supply goods and/or services.

These indicators gather the requisites according to the topic they are related.

For continuing the evaluation process, it's necessary that some exigencies (requisites) are accomplished, following a previous established criteria.

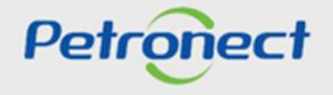

### Concepts

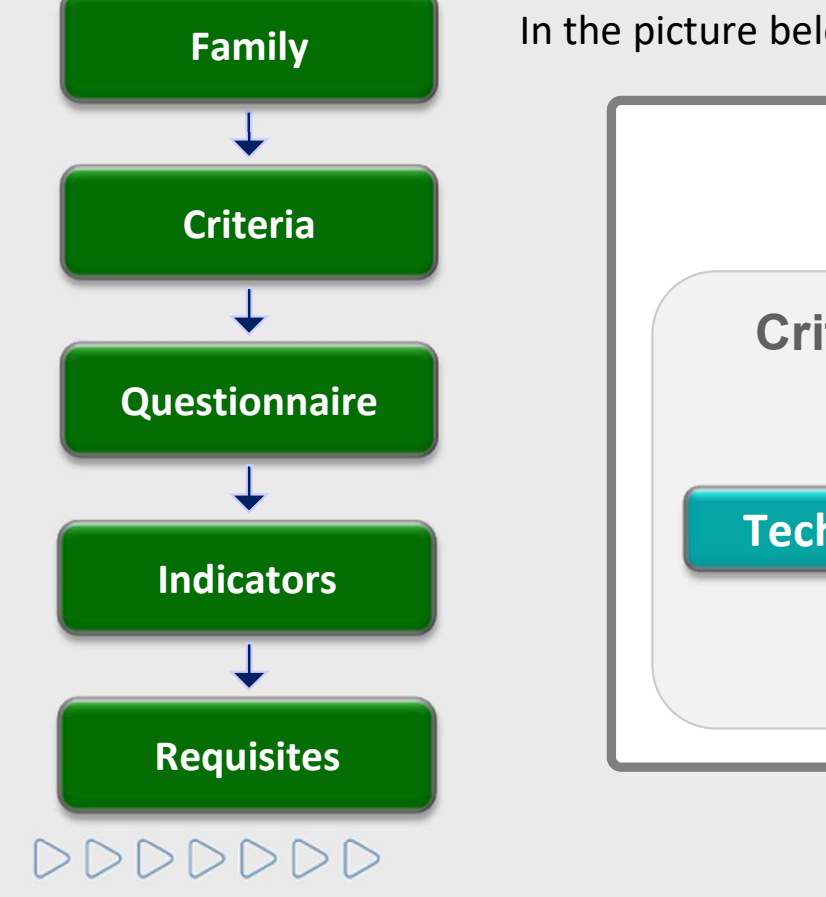

In the picture below, there is an example of the relation among the items:

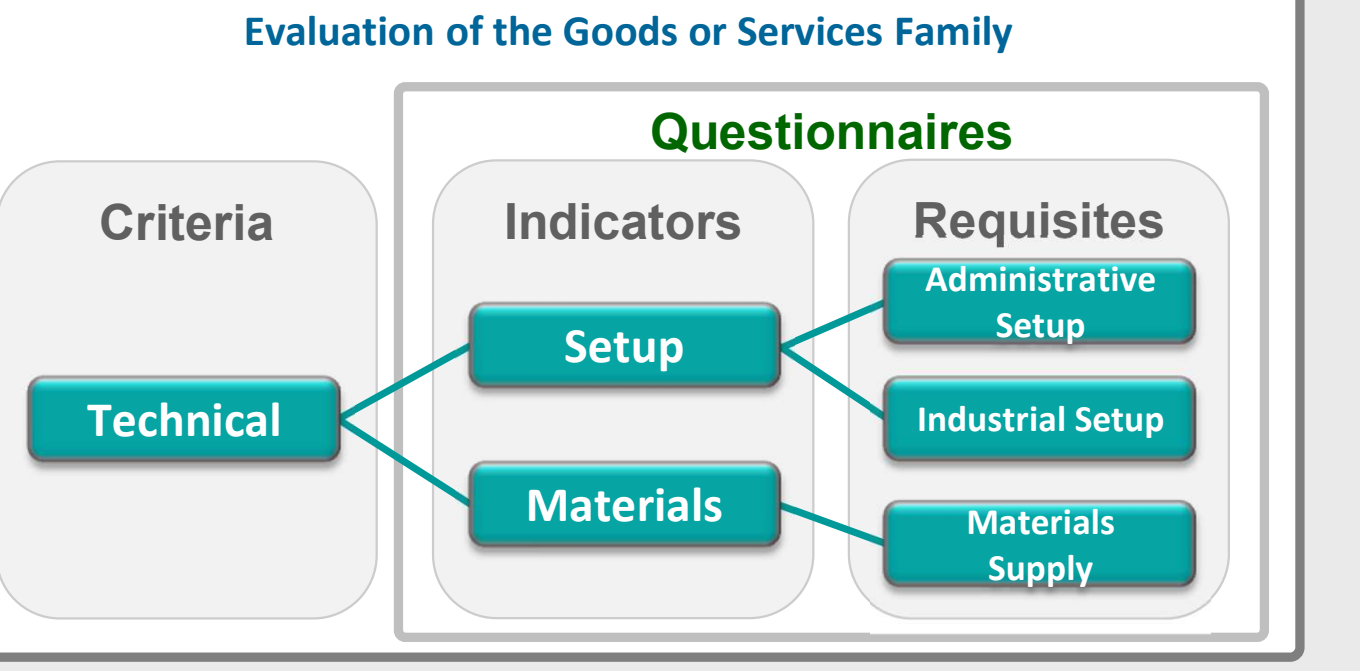

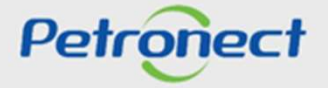

### **III. How to Access**

### How to access the feature "Results from Evaluation"

At the Portal home page, inform your user or CPF and password to access the restricted area.

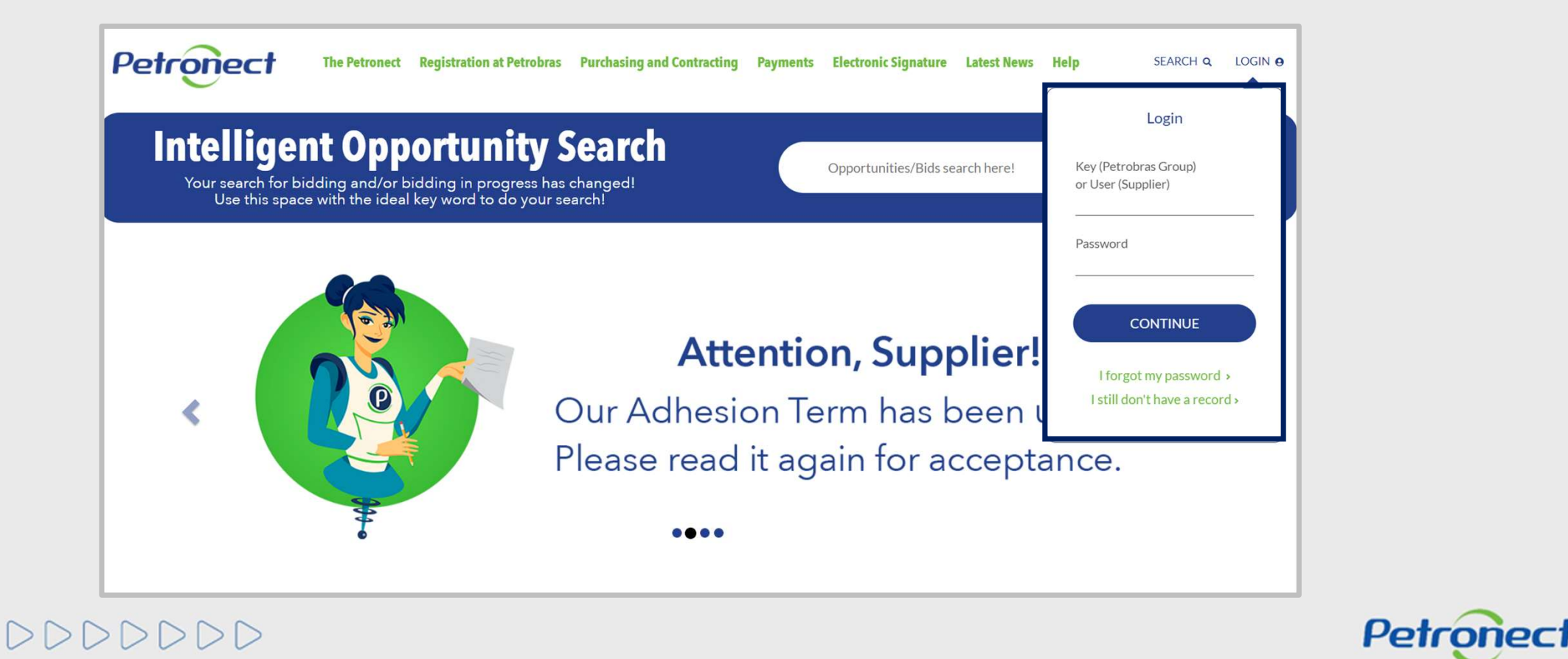

### **III.** How to Access

Click on 'Registry at Petrobras' to check the menu options.

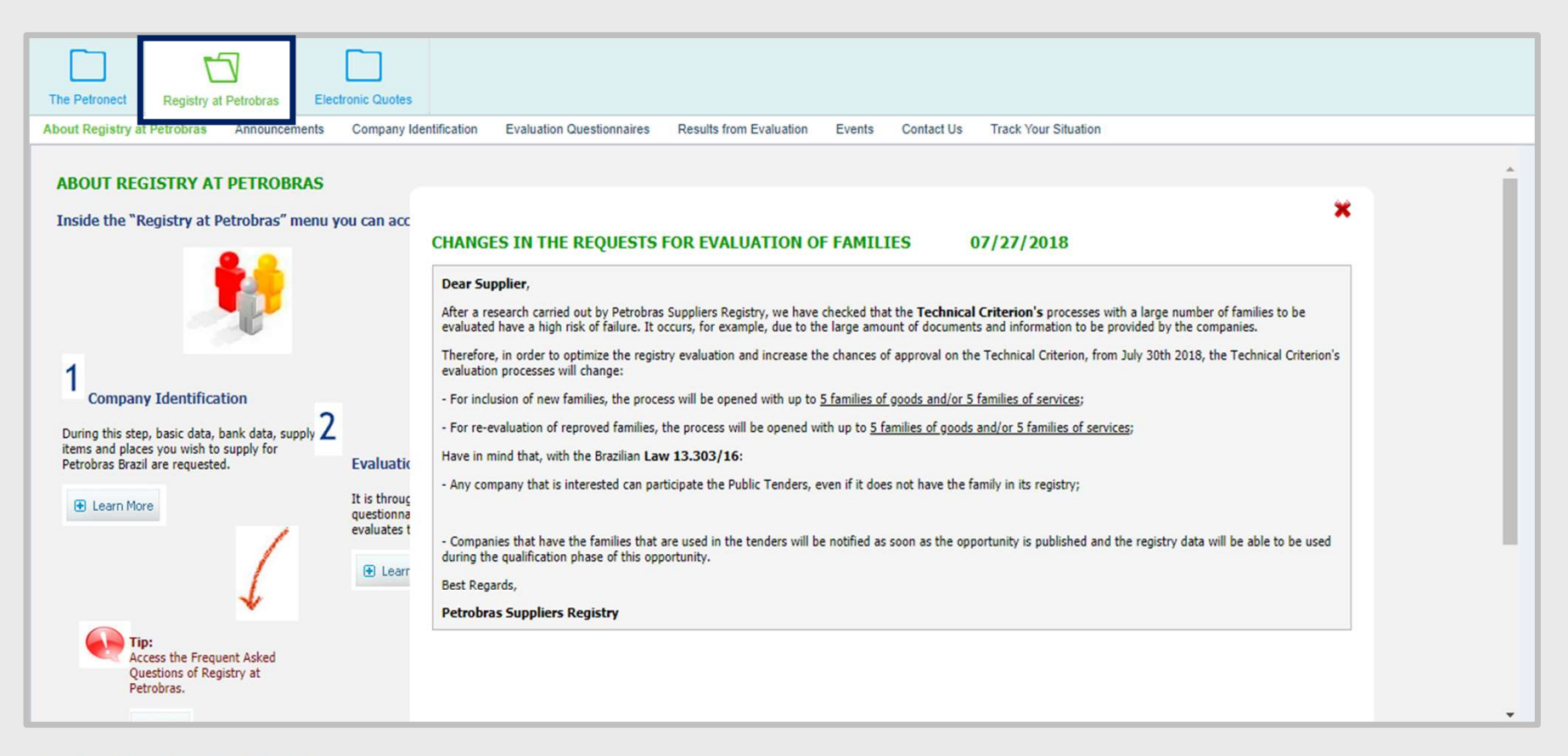

DDDDDD

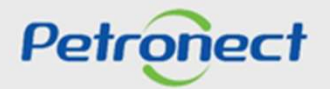

### **III. How to Access**

DDDDDD

Access the "Registry at Petrobras" menu, then click the submenu "Results from Evaluation". A side menu appears, select the "Evaluation" option.

| The Petronect<br>About Registry at F | Registry at P | Petrobras Company Identification Evaluation Questionnaires Results from Evaluation Events Contact Us Track Your Situation |
|--------------------------------------|---------------|----------------------------------------------------------------------------------------------------|
| Notes<br>CRRC/DRS                    | 4             | Process Follow-up                                                                                                    |
| Monitoring Pane<br>Evaluation        | 1             | Search criteria  Process Type: All  Status: All  Search  Processes  Processes  Processes                                  |
|                                      |               |                                                                                                    |

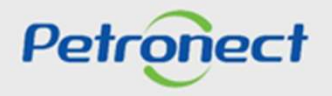

### **Follow up Process**

After clicking on "Evaluation", it will be possible to access all the company process.

| Process Follo Search criteria Process Type: All                                | v-up |
|--------------------------------------------------------------------------------|------|
| Process Type: All                                                              |      |
| Process Type: All                                                              |      |
| Status: All                                                                    |      |
| Search Search                                                                  |      |
| Processes Process Number Process Type Status Questionnaires Supply Type Action |      |
|                                                                                |      |
|                                                                                |      |
|                                                                                |      |
|                                                                                |      |

0000000

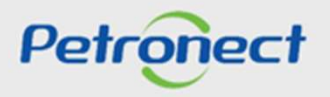

Description of fields: Process Number: number of the registered process. Process Type: this field has all the process types available, such as: Inscription: supplier's identification process. Renewal: submit to a new evaluation to renewal of the CRCC. SMS Renewal: to renew the SMS criteria. Line Increase: request to increase the goods/services line supplied. Review: evaluation process review requested by Petrobras. ISO 9001 Renewal: request to renew the certificate. Reclassification: evaluation process review requested by the supplier. Cancellation Item: process to remove products from the registration. Item Suspension: suspension of the supply item.

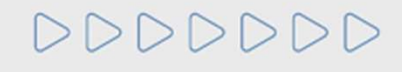

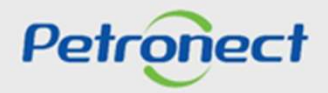

Description of fields: (continuation) Item recovery: request which supply has been suspended. Supply Extension: supply extension to other registration. Supplier Type Update: update of the supplier type (manufacturer dealer, manufacturer not dealer, reseller/distributor, goods supplier and services). Status: status of the questionnaires ("Questionnaire Opened" or "Questionnaire Closed"). Questionnaires: available questionnaires for the criteria. Supply Type: selected information on the Supplier's Identification step. Action: allows to check detailed information.

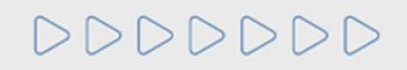

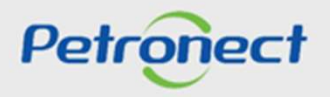

1. In the field "Process Type", select the type to be searched.

| Search criteria  Process Type: Status: All Registration Renewal Line Amplification Review Process Process Proces Process Process Process Process Proce | retionnaires Supply Type Action |
|----------------------------------------------------------------------------------------------------|---------------------------------|
|----------------------------------------------------------------------------------------------------|---------------------------------|

0000000

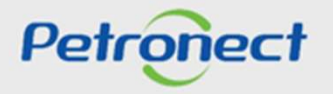

2. In the field "Status" choose the status of the processes to be searched ("All", "Open processes" or "Closed processes").

|                                            |                                 | Process Follow-up |
|--------------------------------------------|---------------------------------|-------------------|
| h criteria                                 |                                 |                   |
| h Closed Processes                         |                                 |                   |
| ses<br>ocess Number Process Type           | Status Questionnaires Supply Ty | /pe Action        |
|                                            |                                 |                   |
|                                            |                                 |                   |
| Click on the b                             | utton                           |                   |
| Click on the t<br>"Search" t               | utton<br>:o                     |                   |
| Click on the t<br>"Search" t<br>confirm th | iutton<br>:o<br>ie              |                   |

000000

Petronect

Select the process and click on the image , as you can see on the picture below.

|     |                   |                  |   |                      |                | Process Folio | w-up   |
|-----|-------------------|------------------|---|----------------------|----------------|---------------|--------|
| Se  | arch criteria     |                  |   |                      |                |               |        |
|     | aron ontena       |                  |   |                      |                |               |        |
| Pro | All               |                  |   | ~                    |                |               |        |
|     | Status: All       | ~                |   |                      |                |               |        |
| S   | earch             |                  |   |                      |                |               |        |
| -   |                   |                  |   |                      |                |               |        |
| Pro | cesses            |                  |   |                      |                |               |        |
|     | Process Number    | Process Type     |   | Status               | Questionnaires | Supply Type   | Action |
|     | 9000074541        | Reclassification | 6 | Opened Questionnaire | Integrity      | N/A           | 9      |
|     | 9000073370        | Registration     |   | Closed Questionnaire | Integrity      | N/A           | Q      |
|     | 9000013519        | Renewal          |   | Closed Questionnaire | Integrity      | N/A           | ٩      |
|     | 9000012944        | Reclassification |   | Closed Questionnaire | Integrity      | N/A           | 9      |
|     | 9000001364        | Reclassification |   | Closed Questionnaire | Integrity      | N/A           | 9      |
|     | 9000001137        | Reclassification |   | Closed Questionnaire | Integrity      | N/A           | 9      |
|     | 9000001134        | Reclassification |   | Closed Questionnaire | Integrity      | N/A.          | 9      |
|     | 9000001133        | Reclassification |   | Closed Questionnaire | Integrity      | N/A           | 9      |
|     | 9000001127        | Reclassification |   | Closed Questionnaire | Integrity      | N/A           | 9      |
|     | 9000001126        | Reclassification |   | Closed Questionnaire | Integrity      | N/A           | 9      |
| Num | nber of Processes | 245              |   |                      |                |               |        |
|     |                   |                  |   |                      |                |               |        |

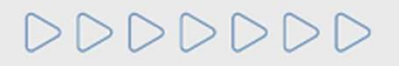

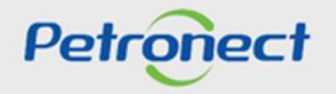

This step is divided into 3 sections: "Header", "Questionnaire" and "Supply List".

| Fornecedor: /TESTE/EMDRESA TESTE CRCC CNR I: 95646792000193 Processo: 9000073370 |                             |              |  |  |  |  |
|----------------------------------------------------------------------------------|-----------------------------|--------------|--|--|--|--|
| Back                                                                             | n hear hear entry on Proces | 30           |  |  |  |  |
| USUN                                                                             |                             |              |  |  |  |  |
| Cabecalho                                                                        |                             |              |  |  |  |  |
| ,                                                                                |                             |              |  |  |  |  |
| Details Notes                                                                    |                             |              |  |  |  |  |
| • DOC                                                                            |                             |              |  |  |  |  |
| ○ PRE                                                                            |                             |              |  |  |  |  |
| ○ FINAL                                                                          |                             |              |  |  |  |  |
|                                                                                  | No Notes                    | Comment      |  |  |  |  |
| The table does not contain any data                                              | i The table does not conta  | ain any data |  |  |  |  |
|                                                                                  |                             |              |  |  |  |  |
|                                                                                  |                             | -            |  |  |  |  |
| Questionário                                                                     |                             |              |  |  |  |  |
| Criteria type Situation                                                          | Close date                  |              |  |  |  |  |
| Integrity 📇 Closed Questionnaire                                                 | 17.01.2018 🔍                |              |  |  |  |  |
|                                                                                  |                             |              |  |  |  |  |
|                                                                                  |                             |              |  |  |  |  |

Petronect

# DDDDDD

| Que | stionnaire    |       |          |             |            |  |  |  |  |            |   |  |
|-----|---------------|-------|----------|-------------|------------|--|--|--|--|------------|---|--|
|     | Criteria type |       | Situatio | n           |            |  |  |  |  | Close date |   |  |
|     | Technical     | ۵     | Questio  | onnaire Clo | sed        |  |  |  |  | 27.03.2013 | ٩ |  |
|     | Managerial    | ۵     | Questio  | onnaire Clo | sed        |  |  |  |  | 04.04.2013 | ٩ |  |
|     |               |       |          |             |            |  |  |  |  |            |   |  |
|     |               |       |          |             |            |  |  |  |  |            |   |  |
| _   |               |       |          |             |            |  |  |  |  |            |   |  |
| -   |               |       |          |             |            |  |  |  |  |            |   |  |
|     |               |       |          |             |            |  |  |  |  |            |   |  |
| Sup | ply List      |       |          |             |            |  |  |  |  |            |   |  |
| Su  | nnlv List     | Crite | rias ne  | eded by f   | family     |  |  |  |  |            |   |  |
|     | ppij List     | F     | amily 7  | Fechnical   | Managerial |  |  |  |  |            |   |  |
|     | Complete      | G     | Select   | t one supp  | ly type    |  |  |  |  |            |   |  |
|     | Simplified    |       | _        |             |            |  |  |  |  |            |   |  |

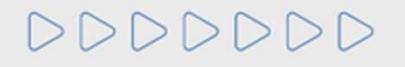

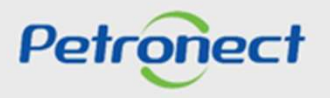

In the section "Header", two sheets can be presented:

- "Details": presents detailed information about the process;
- "Notes": presents the notes and comments set on the evaluation process.

| Act         Petais         Votes         Supply         Process         Supply         Process         Supply         Process         Supply         Process         Supply         Process         Supply         Process         Supply         Process         Process         Sum of goods         Simplified:         0         Complete:         0         Complete:         0         Complete:         0         Complete:         0         Complete:         0         Complete:         0         Complete:         0         Complete:         0         0         Complete:         0         0         0         0         0         0         0         0         0         0         0         0                                                                                                    | SUPPLIER 4436526200                                                       | 0125 Process: 3000017936                                                               |
|----------------------------------------------------------------------------------------------------|---------------------------------------------------------------------------|----------------------------------------------------------------------------------------|
| More details       Process type:       Registration         Sum of goods       Start date:       27.03.2013 14:45:15         Simplified:       0       01.04.2013 16:14:54         Complete:       3       3         Simplified:       0       0         Complete:       0       0         Complete:       0       0      < | Back<br>Header<br>Details Notes                                           | Process                                                                                |
| Sum of services         Simplified:         Complete:         0         The sheet "Notes" will be available after the evaluation of the questionnaires and the report of the results.                                                                                                    | More details       Sum of goods       Simplified:       0       Complete: | Process type:RegistrationStart date:27.03.2013 14:45:15Finish date:01.04.2013 16:14:54 |
| Questionnaire questionnaires and the report of the results.                                                                                                    | Sum of services       Simplified:       Complete:                         | The sheet "Notes" will be available<br>after the evaluation of the                     |
|                                                                                                    | Questionnaire       Criteria type       Situation                         | questionnaires and the report of the results.                                          |

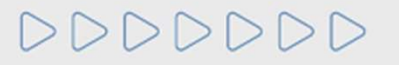

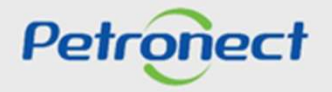

Click on "More details" to check the products group selected in "Supplier Identification".

| Back         Details       Notes         Supply       Process         More details       Image: Complete image: Complete image: Comple | SUPPLIER               | 44365262000125                           | Proce    | ss: 30      | 00017936                |                                  |   |
|----------------------------------------------------------------------------------------------------|------------------------|------------------------------------------|----------|-------------|-------------------------|----------------------------------|---|
| Header         Details       Notes         Supply       Process         More details         Sum of goods         Simplified:       Cooplete:         Complete:       Operation       Code       Critical       Recommended Evaluation       CORP-<br>CADASTRO<br>CORPORATIVO         Simplified:       Description       Code       Critical       Recommended Evaluation       CORP-<br>CADASTRO<br>CORPORATIVO         Simplified:       Description       Code       Critical       Recommended Evaluation       CORP-<br>CADASTRO<br>CORPORATIVO         Simplified:       Description       Code       Critical       Recommended Evaluation       CORP.         Complete:       Description       Code       Critical       Recommended Evaluation       CORP.         Complete:       Description       Code       Critical       Complete:       Complete:       Complete:       Colspan="2"                                                                                                    | Back                   |                                          |          |             |                         |                                  |   |
| Details       Notes         Supply       Process         More details       Image: Complete:         Sum of services       Description       Code       Critical       Recommended Evaluation       CORP-<br>CORPORATIVO         Simplified:       Description       Code       Critical       Recommended Evaluation       CORP-<br>CORPORATIVO         Simplified:       Description       Code       Critical       Recommended Evaluation       CORP-<br>CORPORATIVO         Complete:       Mica ; Obturating ; Drilling oil wells ;       98000463       Familia RQT       Of documents         Simplified:       Description       City gate)       98007894       Familia RQT       Of documents         Complete:       Mica ; Obturating ; Drilling oil wells       98007894       Familia RQT       Of documents         Complete:       Mica ; Obturating ; Drilling oil wells       98007894       Familia RQT       Of documents         Complete:       Complete:       Ot documents       Ot documents       Ot documents         Questionnaire       Cose date       Ot documents       Ot documents                                                                                                    | Header                 |                                          |          |             |                         |                                  |   |
| Supply       Process         Sum of goods       Image: Simplified:       Image: Simplified:<                                                                                                    | Details Notes          |                                          |          |             |                         |                                  |   |
| More details       More details         Sum of goods       Description       Code       Critical       Recommended Evaluation       CORP-         Complete:       Description       Code       Critical       Recommended Evaluation       CORP-         Sum of services       Mica ; Obturating ;Drilling oil wells ;       98000463       Familia RQT       Of documents         Simplified:       Natural gas delivery station (City gate)       98007894       Familia RQT       Of documents         Complete:       Mica ;Obturating ;Drilling oil wells       98007894       Familia RQT       Of documents         Questionnaire       OK       OK       OK       OK                                                                                                    | Supply                 |                                          | Process  |             |                         |                                  |   |
| Simplified:       Description       Code       Critical       Recommended Evaluation       CORP-<br>CADASTRO<br>CORPORATIVO         Sum of services       Mica ;Obturating ;Drilling oil wells ;       98000463       Familia RQT       Of documents       Image: Corport of the services         Simplified:       Matural gas delivery station (City gate)       98005350       PGQMSA       On site for tec/ger/SMS       Image: Corport of the services         Complete:       Matural gas delivery station (City gate)       98007894       Familia RQT       Of documents       Image: Corport of the services         Cuestionnaire       Criteria type       Situation       Close date       Image: Corport of the services       Image: Corport of the services                                                                                                    | More details           | More details                             |          |             |                         |                                  | ] |
| Sum of services       Mica ;Obturating ;Drilling oil wells ;       98000463       Familia RQT       Of documents         Simplified:       Natural gas delivery station (City gate)       98005350       PGQMSA       On site for tec/ger/SMS         Complete:       Ammonium bifluoride for oil wells       98007894       Familia RQT       Of documents         Questionnaire       OK       OK       OK       OK                                                                                                    | Simplified:            | Description                              | Code     | Critical    | Recommended Evaluation  | CORP-<br>CADASTRO<br>CORPORATIVO |   |
| Simplified:       Natural gas delivery station (City gate)       98005350       PGQMSA       On site for tec/ger/SMS         Complete:       Ammonium bifluoride for oil wells       98007894       Familia RQT       Of documents         Ouestionnaire       Criteria type       Situation       Situation       Close date       Image: Complete in the formed in the formed in the f                                                                 | Sum of services        | Mica ;Obturating ;Drilling oil wells ;   | 98000463 | Familia RQT | Of documents            |                                  |   |
| Complete:       Ammonium bifluoride for oil wells       98007894       Familia RQT       Of documents         Ouestionnaire       OK                                                                                                    | Simplified:            | Natural gas delivery station (City gate) | 98005350 | PGQMSA      | On site for tec/ger/SMS |                                  |   |
| Questionnaire     OK       Criteria type     Situation       Conteria type     Situation                                                                                                    | Complete:              | Ammonium bifluoride for oil wells        | 98007894 | Familia RQT | Of documents            |                                  |   |
| Questionnaire                                                                                                    |                        | _                                        |          |             |                         |                                  |   |
| Criteria type Situation Close date                                                                                                    | Questionnaire          |                                          |          |             |                         | UK .::                           |   |
|                                                                                                    | Criteria type Situatio | n                                        |          |             | Close date              |                                  |   |
| Economic Closed 27.03.2013                                                                                                    | Economic 🙆 Questio     | onnaire Closed                           |          |             | 27.03.2013 🔍            |                                  |   |
|                                                                                                    |                        |                                          |          |             |                         |                                  |   |

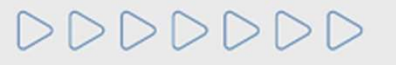

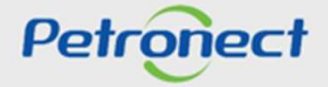

In "More details", you can check:

- Description: products groups evaluated on the process.
- Code: process number.
- Recommended Evaluation: the evaluation type.
- Other fields: registries associated to the supply locals selected by the supplier on the identification step.

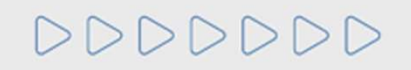

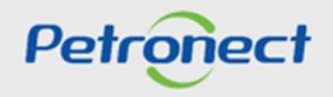

| More details                              |          |          |                           |                               |  |  |
|-------------------------------------------|----------|----------|---------------------------|-------------------------------|--|--|
| Description                               | Code     | Critical | Recommended Evaluation    | CORP- CADASTRO<br>CORPORATIVO |  |  |
| Stainless steel pipe                      | 98010023 |          | Of documents              | R                             |  |  |
| Dewaxing additives and paraffin inhibitor | 98010716 |          | On site for all criterias | R                             |  |  |
|                                           |          |          |                           |                               |  |  |
|                                           |          |          |                           |                               |  |  |
|                                           |          |          |                           | ок                            |  |  |

Petronect

DDDDDD

The 'Status' is composed by the combination of the final result to the evaluated criterias:

Approved (A): is the satisfactory grade in all evaluated criteria (Technical, Managerial, Economics, Legal);

Technically Qualified (Q): is the approval only in the technical aspects, in other words, the Technical, SMS and Managerial Criteria;

Reproved (R): is the unsatisfactory result in the Technical qualification criteria;

Cancelled (X): are the supply items cancelled by the company's request or by Petrobras' definition.

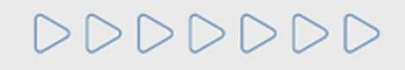

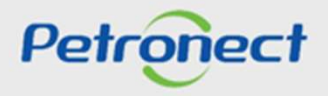

Sheet of 'Notes':

This sheet presents the information of the process, such as notes and comments. Choose between the presented options as displayed on the picture below.

| Header                |                                                            |                                                                                                |  |
|-----------------------|------------------------------------------------------------|------------------------------------------------------------------------------------------------|--|
| Details               | Notes                                                      | Types of Notes according to the evaluation:                                                    |  |
| DOC     PRE     FINAL |                                                            | <ul> <li>DOC: evaluation is made through the<br/>documents inserted by the company.</li> </ul> |  |
| Filter by family      | Search                                                     | <ul> <li>PRE: resulting note from the evaluation<br/>made at the company site</li> </ul>       |  |
| -                     | CORP- CADASTRO CORPORATIVO                                 | made at the company site.                                                                      |  |
| -                     | M-11 - Mica ;Obturating ;Drilling oil wells ; (98000463)   | FINAL: final note of documental or current                                                     |  |
| •                     | Economic                                                   | evaluation                                                                                     |  |
| -                     | M-23 - Natural gas delivery station (City gate) (98005350) |                                                                                                |  |
| -                     | Economic                                                   |                                                                                                |  |
| -                     | M-12 - Ammonium bifluoride for oil wells (98007894)        |                                                                                                |  |
| •                     | Economic                                                   | 3,84                                                                                           |  |

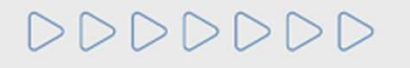

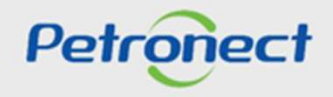

To display a questionnaire, click on the image state the end of the selected line.

| SUPPLIER        | 4436526200012        | 25 Process: 3000017936                   |
|-----------------|----------------------|------------------------------------------|
| Back            |                      |                                          |
| Header          |                      |                                          |
| Details Notes   | 5                    |                                          |
| Supply          |                      | Process                                  |
| More details    |                      | Process type: Registration               |
| Sum of goods    |                      | Start date: 27.03.2013 14:45:15          |
| Simplified:     | 0                    | Finish date: 01.04.20 01.04.20           |
| Complete:       | 3                    | The following legends can appear in this |
| Sum of services |                      | field                                    |
| Simplified:     | 0                    | neid.                                    |
| Complete:       | 0                    | - Open for Edition                       |
|                 |                      |                                          |
| Questionnaire   |                      | - Closed for Edition                     |
| Criteria type   | Situation            | Close date                               |
| Economic 🖀      | Questionnaire Closed | 27.03.2013 🔍                             |
| DDDDD           | $\triangleright$     | Petronec                                 |

The following page will display the questionnaire of a determined criterion (as selected in the page before) with its list of indicators and requisites related. Clicking on each questionnaire, it's possible to access their requisites and information inserted.

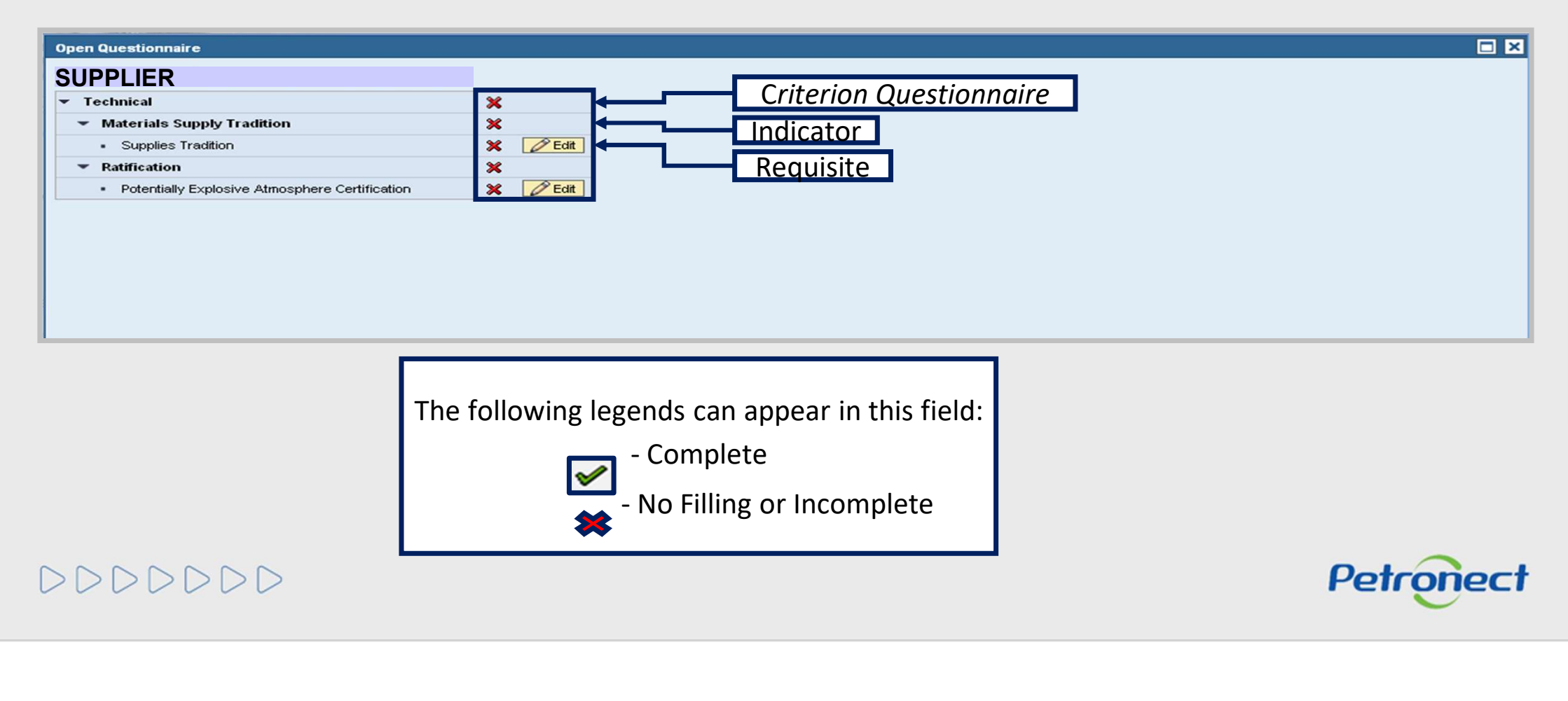

In "Supply List", the products group selected in "Supplier Identification" will be available, segmented by registration (Complete and/or Simplified).

|                                    |                   | Situation                                                                                                    | Close date                                                  |                                        |                                                                                                    |
|------------------------------------|-------------------|----------------------------------------------------------------------------------------------------|-------------------------------------------------------------|----------------------------------------|----------------------------------------------------------------------------------------------------|
| Accreditation                      | ď                 | Questionnaire Opened                                                                                                    |                                                             | ٩                                      |                                                                                                    |
| alu List                           |                   |                                                                                                    |                                                             |                                        |                                                                                                    |
| ply List<br>Complete<br>Simplified | Crite<br>Fa<br>M- | rias needed by family<br>Accreditation<br>11 - Mica ;Obturating ;Drilling oil wells ; (98000463)<br>11 - blast furnace (iron) slag ; (98002232)<br>✓ | By clicking of<br>you can view<br>to the proce<br>the evalu | on o<br>the<br>ess. I<br>uatic<br>disj | one of the registries,<br>e supply items related<br>Next to each family,<br>on criteria will be<br>splayed. |
| L                                  |                   |                                                                                                    |                                                             |                                        |                                                                                                    |

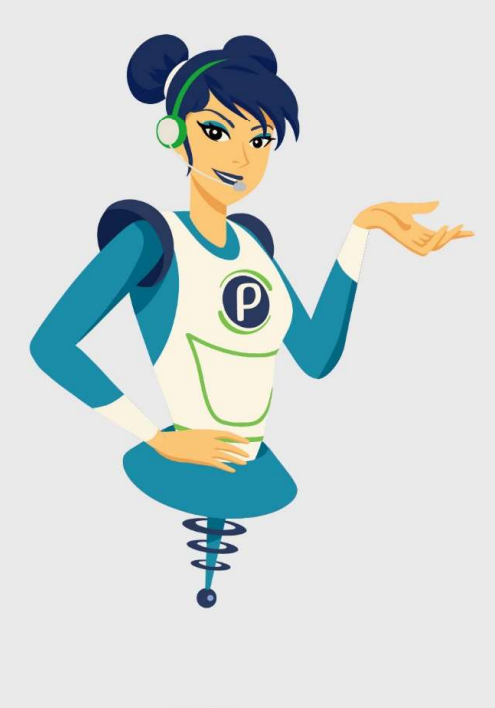

# Petronect

# WHEN WE CREATE A GOOD BRAND, WE OPEN A PORTAL TO THE FUTURE.

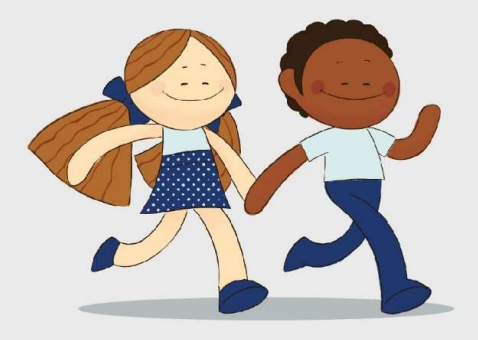

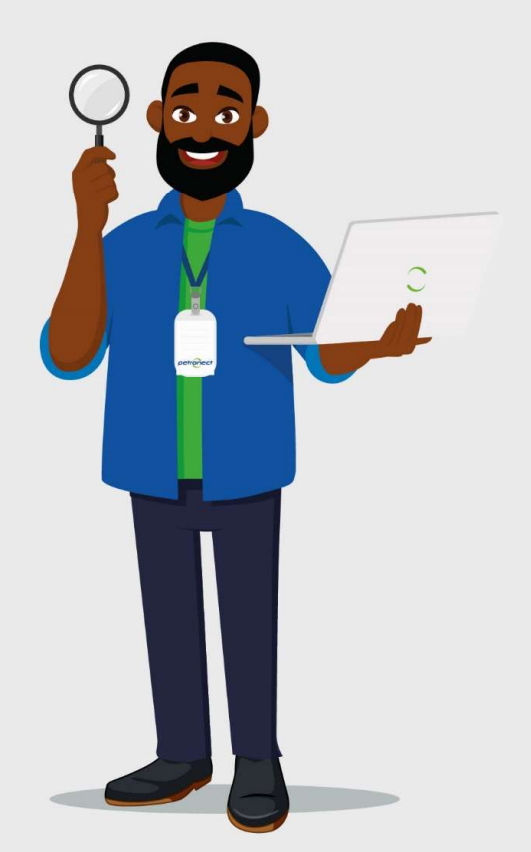